The Universities of Wisconsin are committed to equal access and inclusion for people with disabilities and strive to have a barrier free environment. If you need assistance or accommodation to read this document because of a disability, please contact Laura Stella-Ames at Laura.Stella-Ames@wisc.edu.

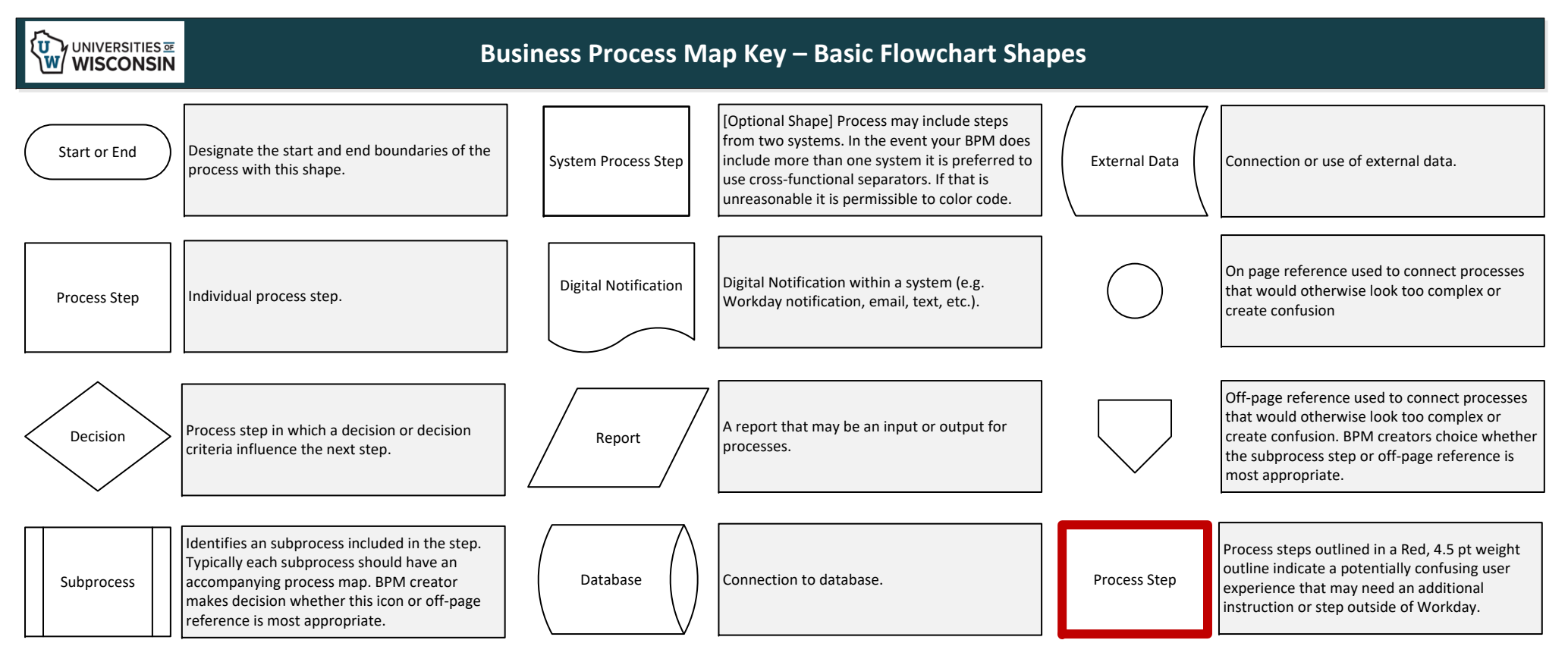

## **Business Process Map Key – Cross Functional Flowchart Shapes**

| Cross-Functional Flo | <ul> <li>Use the Cross-Functional Flowchart capabilities to delineate processes by system and role.</li> <li>Horizontal Swimlane – roles/security role</li> </ul> |                                                                                                    |
|----------------------|----------------------------------------------------------------------------------------------------|----------------------------------------------------------------------------------------------------|
|                      | Separator                                                                                                    | <ul> <li>Vertical lanes – System, offline, or data/docs/reports</li> <li>Create vertical lanes with the vertical "Separator"</li> </ul> |
|                      | Swimlane<br>(vertical)                                                                                                    |                                                                                                    |
|                      | Separator<br>(vertical)                                                                                                    |                                                                                                    |

| Busir      | ness Process Inventory ID# - Process Cat | OCESS Inventory ID# - Process Category - Process Title (Ex. 1.1 - Requisitioning - Creating a Requisition) |         |  |
|------------|------------------------------------------|----------------------------------------------------------------------------------------------------|---------|--|
|            | System No. 1                             | System No. 2                                                                                               | Offline |  |
| Role No. 1 |                                          |                                                                                                    |         |  |
| Role No.2  |                                          |                                                                                                    |         |  |
| Role No. 3 |                                          |                                                                                                    |         |  |

| The Universitie<br>If you need as                                                                                                    | of Wisconsin are committed to equal access and inclusion for people with disabilities and strive to have a barrier free environment.<br>tance or accommodation to read this document because of a disability, please contact Laura Stella-Ames@wisc.edu.                                                                                                    |
|----------------------------------------------------------------------------------------------------|----------------------------------------------------------------------------------------------------|
| <b>Disclaime</b><br>as of the                                                                                                    | : This map is not intended to be used for Workday training. This is a draft picture of the future state workflow based on the most current configuration ate of this draft. Any changes to the BP going forward would be a result of defects discovered or a scope change.                                                                                                    |
|                                                                                                    | Ites:       Ites:       Ites: <td< th=""></td<>                                                                                                    |
| Initiator                                                                                                    | State     State     State     State       1     1     1     1     1     1     1     1     1     1     1     1     1     1     1     1     1     1     1     1     1     1     1     1     1     1     1     1     1     1     1     1     1     1     1     1     1     1     1     1     1     1     1     1     1     1     1     1     1     1     1     1     1     1     1     1     1     1     1     1     1     1     1     1     1     1     1     1     1     1     1     1     1     1     1     1     1     1     1     1     1     1     1     1     1     1     1     1     1     1     1     1     1     1     1     1     1     1     1     1     1     1     1     1     1     1     1     1     1     1     1     1     1     1     1     1     1     1     1     1     1     1     1     1     1     1     1     1     1     1 </th                                                                                                    |
| HR Process Coordinator<br>(Supervisory) UW                                                                                                    | The second second secon |
| Compensation Partner<br>(Supervisory)                                                                                                    | Program     Program                                                                                                    |
| Cost Center<br>Accounting<br>Specialist                                                                                                    | Assign Costing<br>Assign Costing<br>Drocess with pays<br>process.<br>B<br>B<br>B<br>B<br>B<br>B<br>B<br>B<br>B<br>B<br>B<br>B<br>B<br>B<br>B<br>B<br>B<br>B                                                                                                    |
| Position Budget Manager                                                                                                    | No     Ustractive rate,<br>our ustra<br>dange Type)     No     Ustractive rate,<br>ustractive rate,<br>dange Type)     Ustractive rate,<br>ustractive rate,<br>dange Type)     Ibmic care,<br>ustractive rate,<br>dange Type)                                                                                                    |
| oloyee As HR Partner<br>Self (Supervisory)                                                                                                    | Percentiant introduction     Percentiant introduction     Percentiant int                                                                                                    |
| Security Administrator IT   Access Approver RA   Access Approver FI   Access Approver Em<br>(Campus) UW (Campus) UW UW                                                                                                    |                                                                                                    |
| <ul> <li>Process No.</li> <li>This m</li> <li>1. Terr rest pos</li> <li>2. Perr resp curr</li> <li>The pr in Resp followit (Local)</li> <li>The fol map: C (Super</li> <li>If the p after th (Local)</li> <li>Please Addition</li> </ul> | Month       Post Base Manual Manual Manua Manual Manual Manual Manual Manual Manual Manual Manu                                         |

| • | FTE Change - Partial Layoff: permanent, involuntary FTE reduction resultir |
|---|----------------------------------------------------------------------------|
|   | <b>FTF Change Voluntary - Perm:</b> nermanent, voluntary FTF adjustment    |

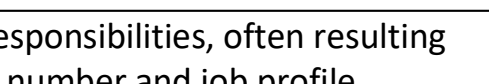

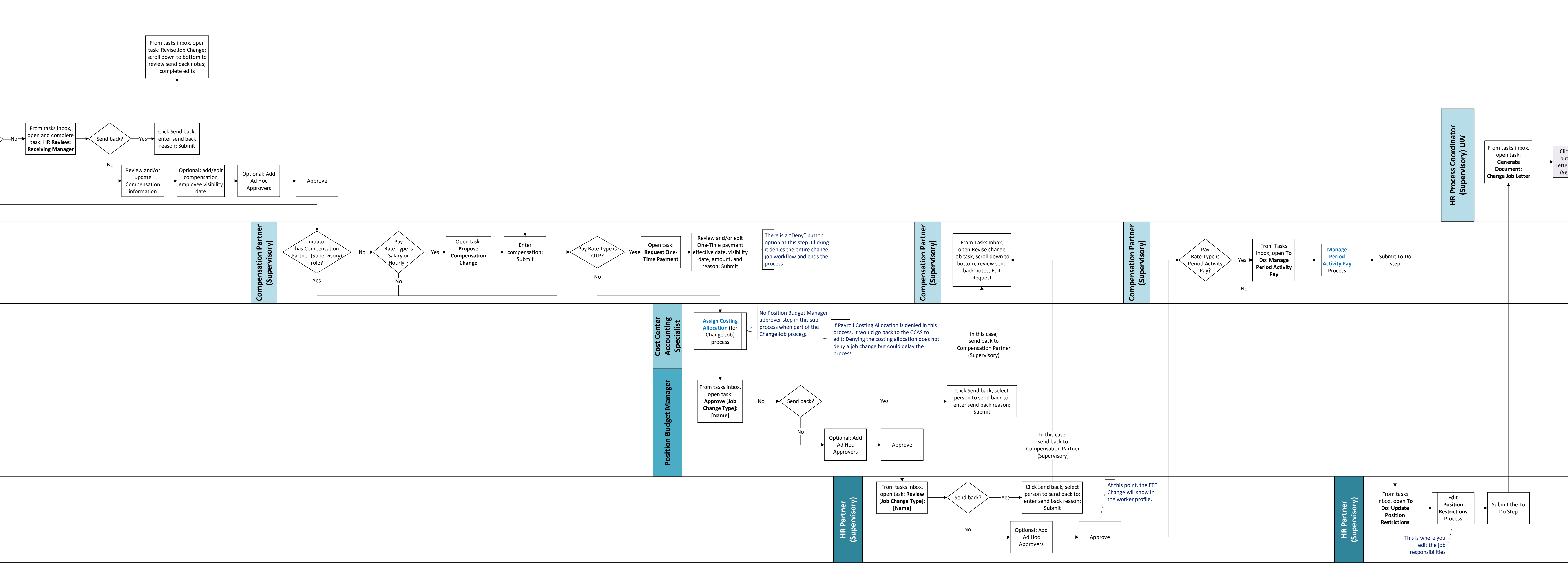

| No<br>Review worker's<br>assigned user-<br>based security<br>groups and<br>reassign as<br>necessary<br>No<br>Review worker's<br>assigned user-<br>based security<br>groups and<br>reassign as<br>necessary                                                                                                    |
|----------------------------------------------------------------------------------------------------|
| No<br>Review worker's<br>assigned user-<br>based security<br>groups and<br>reassign as<br>necessary<br>No                                                                                                    |
| No solution of the second second seco |
| No<br>No<br>No<br>No<br>No<br>No<br>No<br>No<br>No<br>No                                                                                                    |
| Vorker<br>has user-based Security Group<br>Assignments with no business<br>area affiliation?<br>No<br>No<br>No<br>No<br>No<br>No<br>No<br>No<br>No<br>No                                                                                                    |
|                                                                                                    |